בס"ד

| 2                                                                                                    |                                                                                                    |                                                                                                    |                                                                                                    | Control Pa              | anel                |                                       |                                                     | ? - E X                                              |
|----------------------------------------------------------------------------------------------------|----------------------------------------------------------------------------------------------------|----------------------------------------------------------------------------------------------------|----------------------------------------------------------------------------------------------------|-------------------------|---------------------|---------------------------------------|-----------------------------------------------------|------------------------------------------------------|
| ₽ Search                                                                                                    |                                                                                                    |                                                                                                    |                                                                                                    |                         |                     |                                       |                                                     | Basic Mode >                                         |
| File Sharing                                                                                                    |                                                                                                    |                                                                                                    |                                                                                                    |                         |                     |                                       |                                                     |                                                      |
| Shared<br>Folder<br>Connectivity                                                                                                    | File Services                                                                                                  | User                                                                                                    | Group                                                                                                    | Domain/LDAP             |                     |                                       |                                                     |                                                      |
| QuickConnect                                                                                                    | External Access                                                                                                | Network                                                                                                  | DHCP Server                                                                                                    | Security                |                     |                                       |                                                     |                                                      |
| System                                                                                                    |                                                                                                    |                                                                                                    |                                                                                                    | _1_1_                   |                     |                                       |                                                     |                                                      |
| Info Center                                                                                                    | Theme                                                                                                    | Regional<br>Options                                                                                      | Notification                                                                                                    | Task Scheduler          | Hardware &<br>Power | External<br>Devices                   | Update &<br>Restore                                 |                                                      |
| Privileges                                                                                                    | Application<br>Portal                                                                                          | Indexing<br>Service                                                                                      | Shared Folder<br>Sync                                                                                                    | Terminal &<br>SNMP      | +                   |                                       |                                                     |                                                      |
| 8                                                                                                    |                                                                                                    |                                                                                                    |                                                                                                    | Control                 | Panel               |                                       |                                                     |                                                      |
| Seal                                                                                                    | arch                                                                                                    | Termin                                                                                                   | al SNMP                                                                                                    | Control                 | Faller              |                                       |                                                     | : - L /                                              |
| P Sear     Info Cent                                                                                                    | arch<br>ter                                                                                                    | <b>Termin</b><br>Use Term                                                                                | al SNMP                                                                                                    | gin and manage yo       | our system.         |                                       |                                                     | : - u /                                              |
| <ul> <li>P Sear</li> <li>Info Cent</li> <li>Theme</li> </ul>                                                                                                    | ter                                                                                                    | Use Term<br>Ena                                                                                          | al SNMP<br>ninal service to log<br>ble Telnet service<br>ble SSH service                                                                              | gin and manage yo       | our system.         |                                       | _                                                   | :                                                    |
| <ul> <li>P Sea</li> <li>Info Cent</li> <li>Theme</li> <li>Regional</li> </ul>                                                                                                    | ter<br>Options                                                                                                 | Use Termin<br>Use Term<br>Ena<br>Vent                                                                    | al SNMP innal service to log<br>ble Telnet service<br>ble SSH service                                                                                 | gin and manage yo       | our system.         |                                       | -                                                   | . – L 2                                              |
| <ul> <li>P Sea</li> <li>Info Cent</li> <li>Theme</li> <li>Regional</li> <li>Notification</li> </ul>                                                                                                    | on                                                                                                    | Use Termin<br>Use Termin<br>Ena<br>Port                                                                  | al SNMP<br>ninal service to log<br>ble Telnet service<br>ble SSH service<br>::<br>dvanced Settings                                                    | gin and manage yo       | our system.         |                                       | -                                                   | e refer to Terminal for                              |
| <ul> <li>P Seal</li> <li>Info Cent</li> <li>Theme</li> <li>Regional</li> <li>Notification</li> <li>Task School</li> </ul>                                                                                                    | on<br>eduler                                                                                                   | Use Term<br>Use Term<br>Ena<br>Vent<br>A<br>Note: SS<br>more det                                         | al SNMP<br>hinal service to log<br>ble Telnet service<br>ble SSH service<br>::<br>dvanced Settings<br>H/Telnet only sup<br>rails.                     | gin and manage yo       | our system.         | ng to the adminis                     | strators group. Pleas                               | se refer to <b>Terminal</b> for                      |
| <ul> <li>Sea</li> <li>Info Cent</li> <li>Theme</li> <li>Regional</li> <li>Notification</li> <li>Task School</li> <li>Hardware</li> </ul>                                                                                                    | on<br>eduler<br>e & Power                                                                                      | Use Term<br>Use Term<br>Ena<br>Vent<br>A<br>Note: SS<br>more det<br>Note: It i<br>security.              | al SNMP<br>inal service to log<br>ble Telnet service<br>ble SSH service<br>::<br>dvanced Settings<br>H/Telnet only sup<br>iails.<br>is recommended to | gin and manage yo<br>22 | our system.         | ng to the adminis                     | strators group. Pleas<br>enable <b>Auto Block</b> f | se refer to <b>Terminal</b> for                      |
| <ul> <li>P Sea</li> <li>Info Cent</li> <li>Theme</li> <li>Regional</li> <li>Notification</li> <li>Task Sche</li> <li>Hardware</li> <li>External</li> </ul>                                                                                                    | options<br>on<br>eduler<br>e & Power<br>Devices                                                                | Use Term<br>Use Term<br>Ena<br>Vote: Ena<br>Port<br>A<br>Note: SS<br>more det<br>Note: It i<br>security. | al SNMP<br>ninal service to log<br>ble Telnet service<br>ble SSH service<br>::<br>dvanced Settings<br>H/Telnet only sup<br>rails.<br>is recommended t | gin and manage you 22   | our system.         | ng to the adminis                     | strators group. Pleas<br>enable <b>Auto Block</b> f | se refer to <b>Terminal</b> for<br>or maximum system |
| <ul> <li>P Sea</li> <li>Info Cent</li> <li>Theme</li> <li>Regional</li> <li>Notification</li> <li>Task School</li> <li>Hardware</li> <li>External I</li> <li>Update &amp;</li> </ul>                                                                                | options<br>on<br>eduler<br>e & Power<br>Devices                                                                | Use Term<br>Use Term<br>Ena<br>Vort<br>A<br>Note: SS<br>more det<br>Note: It i<br>security.              | al SNMP<br>ninal service to log<br>ble Telnet service<br>ble SSH service<br>::<br>dvanced Settings<br>H/Telnet only sup<br>tails.<br>is recommended t | gin and manage yo       | our system.         | ng to the adminis                     | strators group. Pleas<br>enable <b>Auto Block</b> f | se refer to <b>Terminal</b> for                      |
| <ul> <li>Sea</li> <li>Sea</li> <li>Info Cent</li> <li>Theme</li> <li>Regional</li> <li>Notification</li> <li>Task Sche</li> <li>Hardware</li> <li>External</li> <li>External</li> <li>Update &amp;</li> <li>Application</li> </ul>                                  | options<br>on<br>eduler<br>e & Power<br>Devices<br>& Restore<br>ns                                             | Use Term<br>Use Term<br>Ena<br>Port<br>A<br>Note: SS<br>more det<br>Note: It i<br>security.              | al SNMP<br>ninal service to log<br>ble Telnet service<br>ble SSH service<br>::<br>dvanced Settings<br>H/Telnet only sup<br>rails.<br>is recommended t | gin and manage yo       | our system.         | ng to the adminis                     | strators group. Pleas<br>enable <b>Auto Block</b> f | se refer to <b>Terminal</b> for<br>or maximum system |
| <ul> <li>Sea</li> <li>Sea</li> <li>Info Cent</li> <li>Theme</li> <li>Regional</li> <li>Notification</li> <li>Task Sche</li> <li>Hardware</li> <li>External I</li> <li>External I</li> <li>Update &amp;</li> <li>Application</li> <li>Privileges</li> </ul>          | rrch<br>ter<br>Options<br>on<br>eduler<br>e & Power<br>Devices<br>& Restore<br>ns<br>s                         | Use Term<br>Use Term<br>Ena<br>Vort<br>A<br>Note: SS<br>more det<br>Note: It i<br>security.              | al SNMP<br>ninal service to log<br>ble Telnet service<br>ble SSH service<br>::<br>dvanced Settings<br>H/Telnet only sup<br>tails.<br>is recommended t | gin and manage yo       | our system.         | ng to the adminis                     | strators group. Pleas<br>enable <b>Auto Block</b> f | se refer to <b>Terminal</b> for                      |
| <ul> <li>P Sea</li> <li>Info Cent</li> <li>Theme</li> <li>Regional</li> <li>Notification</li> <li>Task Sche</li> <li>Hardware</li> <li>External</li> <li>External</li> <li>Qupdate &amp;</li> <li>Application</li> <li>Privileges</li> <li>Application</li> </ul>   | arch<br>ter<br>Options<br>on<br>eduler<br>e & Power<br>Devices<br>& Restore<br>ns<br>s<br>on Portal            | Use Term<br>Use Term<br>Ena<br>Port<br>A<br>Note: SS<br>more det<br>Note: It i<br>security.              | al SNMP<br>ninal service to log<br>ble Telnet service<br>ble SSH service<br>::<br>dvanced Settings<br>H/Telnet only sup<br>tails.<br>is recommended t | gin and manage yo       | our system.         | ng to the adminis<br>in account and e | strators group. Pleas                               | se refer to <b>Terminal</b> for                      |
| <ul> <li>P Sea</li> <li>Info Cent</li> <li>Theme</li> <li>Regional</li> <li>Notification</li> <li>Task Schee</li> <li>Hardware</li> <li>External I</li> <li>External I</li> <li>Update &amp;</li> <li>Application</li> <li>Application</li> <li>Indexing</li> </ul> | arch<br>ter<br>Options<br>on<br>eduler<br>e & Power<br>Devices<br>& Restore<br>ns<br>s<br>on Portal<br>Service | Use Term<br>Use Term<br>Ena<br>Vote<br>Smore det<br>Note: It i<br>security.                              | al SNMP<br>ninal service to log<br>ble Telnet service<br>ble SSH service<br>::<br>dvanced Settings<br>H/Telnet only sup<br>rails.<br>is recommended t | gin and manage yo       | our system.         | ng to the adminis                     | strators group. Pleas<br>enable <b>Auto Block</b> f | se refer to <b>Terminal</b> for<br>or maximum system |

Open Terminal Type: ssh admin@10.0.0.26 -p 22

Where admin is the login of the Synology and 10.0.0.26 is the IP of the Synology (replace by your own login and ip) 22 is the SSH port defined above in the Synology control Panel

The Terminal will request the Synology password.

Type: cd /usr/share/ca-certificates

Type: sudo mkdir netfree Type: cd netfree

Type: sudo wget https://netfree.link/netfree-ca.crt --no-check-certificate

Type:

sudo sh -c 'cat /usr/share/ca-certificates/netfree-ca.crt >> /etc/ssl/certs/ca-certificates.crt'

## <u>Be careful that there is a – between ca and certificates.crt when you copy paste</u> the command.

For security reasons, don't forget to deactivate the SSH service in the control panel when you have finalized the installation of the certificate.